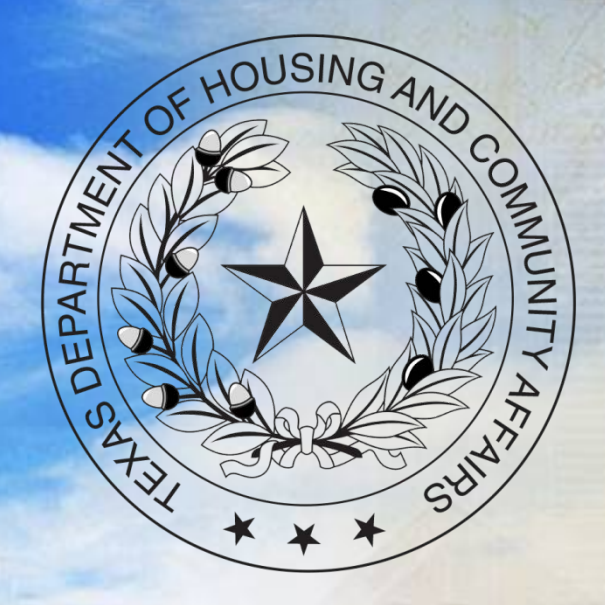

# 2015 Annual Owner's Compliance Report (AOCK) Webinar

### **Contact Information**

Physical Address: TDHCA 221 East 11<sup>th</sup> Street Austin, Texas 78701 Mailing Address TDHCA PO Box 13941 Austin, Texas 78711-3941

Website: www.tdhca.state.tx.us

Firstname.lastname@tdhca.state.tx.us

### Annual Owner's Compliance Report

- Reports available in the Compliance Monitoring and Tracking System ("CMTS") first week in January
- All Parts due April 30<sup>th</sup> for reporting data for January 1<sup>st</sup> – December 31<sup>st</sup> of 2015

## Annual Owner's Compliance Report

- 1. Part A- The Owner's Certification of Program Compliance
- 2. Part B- Unit Status Report ("USR")
- 3. Part C- Housing for Persons with Disabilities Report
- 4. Part D- Form 8703 (Bonds only)
- 5. Annual Owner's Financial Certification ("AOFC")

### Annual Owner's Compliance Report

# \* This reporting year is 2015

- \* All answers and information should be limited to activity that occurred January 1, 2015 to December 31, 2015
- \* If data is used reflective of activity after January 1<sup>st</sup>, ok but discouraged

#### Overview

\* All properties are required to submit the reports

- \* Unless your property foreclosed or completed a Qualified Contract Sale
- \* The first report is due the 2nd year following the award
  - e.g. property awarded HTCs in July of 2014. First report due 4/30/2016
  - \* Training will cover how to complete reports for properties that have not yet started leasing

- Must have a CMTS user ID and password to access system and reports
- \* Forms available on website
  - http://www.tdhca.state.tx.us/
- \* Must be signed by General Partner
  - \* Electronic Compliance Reporting Filing Agreement
  - \* Owner's Designation of Administrator of Accounts

#### Forms available on the website:

| 🔆 Texas Department of Ho 🗙                       |                                                                                |                  |                             |  |  |
|--------------------------------------------------|--------------------------------------------------------------------------------|------------------|-----------------------------|--|--|
| TEXAS DEPAR<br>HOUSING & CO<br>Building Homes. S | TMENT OF<br>MMUNITY ÅFFAIRS<br>trengthening Communities.                       | ontact<br>Search | About Calendar Press Employ |  |  |
| Jan 3, 2013                                      | Programs 🗸 Support & Services 🗸                                                | Boa              | ard 🔽 🔰 Manufactured Housin |  |  |
| Holp for Toyong                                  | Administrative Divisions                                                       | ;                | Communities & Nonprofite    |  |  |
|                                                  | Asset Management                                                               |                  | Communities & Nonpronts     |  |  |
|                                                  | Bond Finance                                                                   |                  |                             |  |  |
|                                                  | Closing Status Databas                                                         | e                |                             |  |  |
|                                                  | Compliance                                                                     | Þ                | Main                        |  |  |
| - Halle -                                        | Housing Resource Cent                                                          | er               | Housing Contract System     |  |  |
|                                                  | Program Services                                                               | ×                | Online Reporting            |  |  |
|                                                  | Migrant Labor Housing                                                          |                  | Manuals and Rules           |  |  |
|                                                  | Real Estate Analysis                                                           |                  | Forms                       |  |  |
|                                                  | TDHCA Supported Cour                                                           | ncils 🕨          | Reports                     |  |  |
| Shipping container house is                      | part of an energy efficiency stu                                               | dy, Sa           | Training                    |  |  |
| Neighborhood Stabilization<br>(Photo: SAAHC)     | Program                                                                        |                  | Utility Allowances          |  |  |
|                                                  |                                                                                |                  | Income and Rent Limits      |  |  |
| Hours: M-F 8-5 except for<br>observed bolidays   | Program Guide a great                                                          | + V              | Disaster Relief / Casualty  |  |  |
|                                                  | <u>resource. You can be</u>                                                    | Π                | Loss                        |  |  |
| <u>En Español</u>                                | <u>one, too.</u>                                                               |                  | Inspections                 |  |  |
| TDHCA Interactive                                | If you are familiar with TDHCA's                                               |                  | FAQs                        |  |  |
| Notices of Funding Availability                  | Program Guide (PDF), you already                                               | ΓT               | Contact List                |  |  |
| ⊠ Join Our Email List                            | know it is one of the Department's most<br>valuable information resources. But |                  |                             |  |  |

#### Forms available on the website:

#### **Read the User Guidelines**

Read the <u>User Guide for Online Compliance Reporting (PDF)</u> for entering information to the CMTS, or print the guidelines for reference as you enter information to the system. It is very **important that you enter information correctly.** Once you submit your report, the information is automatically reviewed and tested for compliance with program regulations.

Owner Compliance Report User Guide for Online Reporting (PDF) or (DOC)

#### Set up to Report Online

If you have not received a user id and password from the Department, two steps are required to initiate online compliance reporting:

- Read the <u>Owner Authorization Process (PDF)</u> document, then complete and submit two Forms to the Department:
  - <u>Electronic Compliance Reporting Filing Agreement (PDF)</u> or (DOC form)
  - Owner's Designation of Administrator of Accounts (PDF) or (DOC form)
- Read the <u>Instructions for Completing the Unit/Building Setup Spreadsheet (PDF)</u>, then complete and submit the <u>Unit/Building Setup Spreadsheet (XLS)</u> to the Department. This is a one-time setup process.

Once you have sent the Forms and Spreadsheet to the Department, we will process your request and send you an Administrator of Accounts id and password.

#### This is the same place you access CMTS to login

Ausun, Texas 70711-5941

#### Compliance Monitoring & Tracking System

#### Overview

Welcome to the Compliance Monitoring and Tracking System (CMTS). This system allows developments to submit required reports, such as the Unit Status Reports and the Housing Sponsor Report and other information directly to the Department through online reporting.

#### Login to the CMTS

If you have already received your user id and password from the Department, login to review or enter required information.

Login to CMTS

ualty

na

#### Read the User Guidelines

Read the <u>User Guide for Online Compliance Reporting (PDF)</u> for entering information to the CMTS, or print the guidelines for reference as you enter information to the system. It is very **important that you enter information correctly.** Once you submit your report, the information is automatically reviewed and tested for compliance with program regulations.

Owner Compliance Report User Guide for Online Reporting (PDF) or (DOC)

- \* Owners are required to request a CMTS user ID and password no later than:
  - ✤ 9% Housing Tax Credit- 10% Test
    - No later than July 1 of the year following the submission of the Carryover Allocation Agreement
  - \* 4% Housing Tax Credit- Post Bond Closing Documents
    - No later than sixty (60) calendar days following closing on the bonds
  - \* No later than September 1st of the year following the award
  - Required in 10TAC§10.607(a)

### How to Access the Reports

2 types of usernames are issued
A username for the administration
Starts with adm
This is the only username that can be used to access all parts of the AOCR
A username for the property manager
Starts with mgr
Can only update Part B: Unit Status Report (USR)

### **Basics**

- \* Use mouse or tab keys to navigate the system
- Do not use "back" button
- \* Do not have to complete reports in their entirety in one sitting, just make sure you save as you go
- \* Select the "submit" button to submit the report.
- \* If there is still a link for the report, the report has not been successfully submitted.

#### TEXAS DEPARTMENT OF HOUSING & COMMUNITY AFFAIRS Building Homes. Strengthening Communities.

# Part A

Owner's Certification of

Continued Compliance

- Part A includes:
  - 1. Updating contact information (e.g. property, management company, owner, HUB, etc...)
  - 2. Compliance Questions
    - \*Screen for compliance related to all program requirements
  - Tenant Selection Criteria Rule Questions (NEW)
     Screen for compliance related to 10TAC§10.610
- \* All parts must be completed before Part A can be submitted

- \* Some answers will require you to include an explanation
- \* Thing to include
  - \* Unit number affected
  - \* Dates of noncompliance
  - \* If the noncompliance has already been corrected (include date corrected)
  - \* Was the noncompliance identified by TDHCA as part of an Onsite Monitoring Review or UPCS Inspection
  - \* The more detail provided, the less likely we will have to contact you for additional information to resolve an issue

- This presentation only addresses changes made to Part A from 2014 to 2015
- \* For details about the questions that did not change, visit:

http://www.tdhca.state.tx.us/pmcomp/reports.htm

All properties must answer this question to begin the questionnaire...

| Compliance Questionaire                                                                        |   |
|------------------------------------------------------------------------------------------------|---|
| COMPLIANCE                                                                                     |   |
| Was this property occupied during the last fiscal year?                                        |   |
| If you answered No to this question, then please give the details below. (1000 characters max) | N |
|                                                                                                | Y |
| Save                                                                                           |   |
| Return to Your Property Listings                                                               |   |
| Texas Department of Housing and Community Affairs (TDHCA)                                      |   |

- YES If you choose YES, once you SAVE, it will direct you to the next screen to complete the Questionnaire
- NO If you choose NO, you will need to provide details explaining why the property was not occupied (ie. 2012 allocation of Housing Tax Credits and construction is not complete); If your property was not occupied, the report ends here!

- \* You will be directed to a screen containing a series of questions to answer
- There were only minor changes made to the questions in the Compliance Questionnaire (e.g. a rule reference update)
- \* No new questions were added other than...

A new section "Other Programs"

- To complete, from the list of federal programs, check the box if you have that program at your property
- \* Note, none of these programs are administered by the Department

|   |   | Other Programs                                                                                                    |    |  |
|---|---|----------------------------------------------------------------------------------------------------|----|--|
| 2 | 4 | HUD's OLD Section 202 Program for the Elderly or Handicapped                                                                        |    |  |
| 2 | 5 | HUD's OLD Section 202 Program with Section-8                                                                                        |    |  |
| 2 | 6 | HUD's OLD Section 202/162                                                                                                    |    |  |
| 2 | 7 | HUD's Section 202 PRAC/Capital Advances                                                                                             |    |  |
| 2 | 8 | HUD's Section 236                                                                                                    |    |  |
| 2 | 9 | HUD's Section 241(f)                                                                                                    |    |  |
| 3 | 0 | HUD's Section 8 Housing Assistance Payments Program for New Construction                                                            |    |  |
| 3 | 1 | HUD's Section 8 Housing Assistance Payments Program for Substantial Rehabilitation                                                  |    |  |
| 3 | 2 | HUD's Section 8 Housing Assistance Payments Program                                                                                 |    |  |
| 3 | 3 | HUD's New Construction Set-Aside for Section 515 Rural Housing Projects                                                             |    |  |
| 3 | 4 | Section 8 Housing Assistance Payments Program Special Allocations (Loan Management Set-Aside and Disposition of HUD-Owned Projects) |    |  |
| 3 | 5 | HUD Public Housing funded under 42 U.S.C. §1437e and designated as Elderly or Elderly/Disabled                                      |    |  |
| 3 | 6 | USDA's 515 Program and received funding for Elderly Units                                                                           |    |  |
| 3 | 7 | Does your property have any other federal programs not listed in the above that requires an Elderly Preference?                     |    |  |
|   |   | If you answered Yes to question 37, then please give the details below. (32 characters max)                                         | 20 |  |
|   |   |                                                                                                    | -0 |  |

...

- All other changes made to the Compliance Questionnaire are minor (e.g. a rule reference update)
- \* The questions and resources have not changed
- \* Cheat Sheet and previous trainings/FAQs available
  - http://www.tdhca.state.tx.us/pmcomp/reports.htm

# Part A: Tenant Selection Criteria Rule Questions

All properties must answer this question to begin the questionnaire...

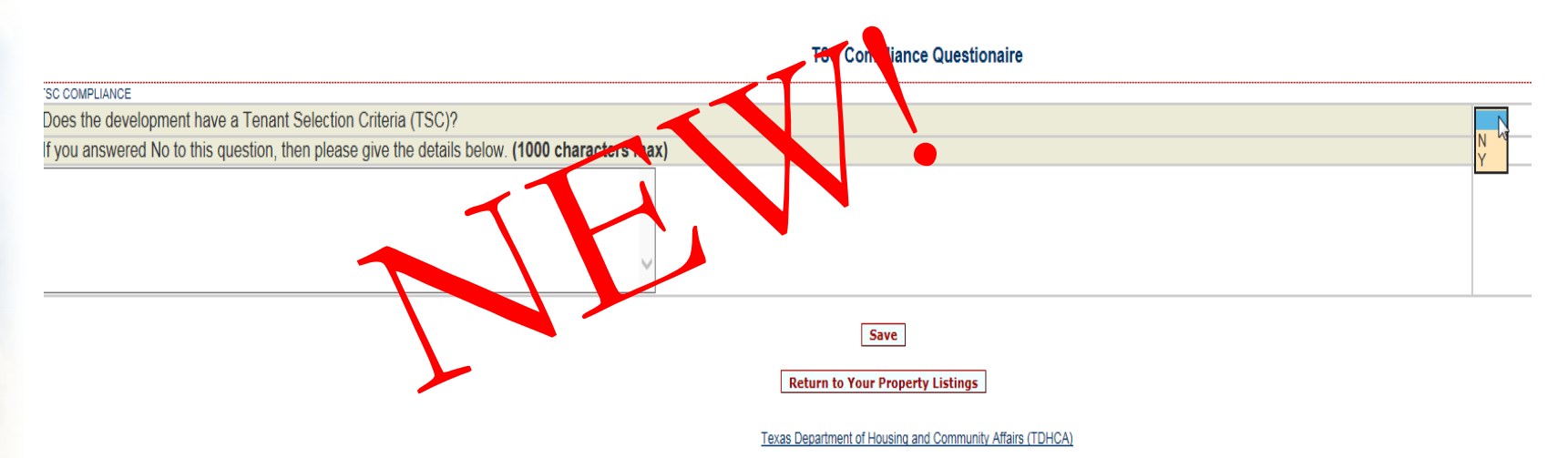

- YES If you choose YES, once you SAVE, it will direct you to the next screen to complete the Questionnaire
- NO If you choose NO, you will need to provide details explaining why (e.g. 2014 allocation of Housing Tax Credits and construction is not complete)

# Part A: Tenant Selection Criteria Rule Questions

- The questionnaire includes 42 questions related to requirements in 10.610
- \* The intent is to monitor compliance with policies required in the rule
- \* A "Cheat Sheet" has been created to help you navigate through the questions.
  - http://www.tdhca.state.tx.us/pmcomp/reports.htm

- Changes made to Contact Information:
  - \* If Post 15 or HTC Exchange, no longer required to enter Syndicator contact information
  - No longer required to update the nonprofit and/or HUB contact information
    - \* Although not required, it is encouraged that these records are current

#### Annual Owners Compliance Reports

| Owners Certification of Continued Compliance Part A   | Due 04/30/2015 |                  |                                |  |  |
|-------------------------------------------------------|----------------|------------------|--------------------------------|--|--|
| Property Update                                       |                | Start New Report | Edit or View Before Submission |  |  |
| Management Update                                     |                | Start New Report | Edit or View Before Submission |  |  |
| Syndicator Update                                     |                | Start New Report | Edit or View Before Submission |  |  |
| Owner Update                                          |                | Start New Report | Edit or View Before Submission |  |  |
| HUB Update                                            |                | Start New Report | Edit or View Before Submission |  |  |
| Non Profit Update                                     |                | Start New Report | Edit or View Before Submission |  |  |
| Compliance Questions                                  |                | Start New Report | Edit or View Before Submission |  |  |
| Tenant Selection Criteria Rule Questions              |                | Start New Report | Edit or View Before Submission |  |  |
| Unit Status Report - Part B                           | Due 04/30/2015 | Start New Report | Edit or View Before Submission |  |  |
| Housing for Persons with Disabilities Report - Part C | Due 04/30/2015 | Start New Report | Edit or View Before Submission |  |  |
| Annual Owner Financial Certification                  | Due 04/30/2015 | Start New Report | Edit or View Before Submission |  |  |
| Required, If Applicable                               |                |                  |                                |  |  |
| 8609 Part II Report                                   |                | Start New Report |                                |  |  |
| Ownership Changes                                     |                | Retrieve Form    |                                |  |  |
| Update Federal Tax IDs                                |                | Update           |                                |  |  |
|                                                       |                |                  |                                |  |  |

Return to Your Property Listings

You will need to update all contact fields for the Property, Management Company, Syndicator, and Owner

#### **Annual Owners Compliance Reports**

| Owners Certification of Continued Compliance - Part A | Due 04/30/2015 |                  |                                |
|-------------------------------------------------------|----------------|------------------|--------------------------------|
| Property Update                                       |                | Start New Report | Edit or View Before Submission |
| Management Update                                     |                | Start New Report | Edit or View Before Submission |
| Syndicator Update                                     |                | Start New Report | Edit or View Before Submission |
| Owner Update                                          |                | Start New Report | Edit or View Before Submission |
| HUB Update                                            |                | Start New Report | Edit or View Before Submission |
| Non Profit Update                                     |                | Start New Report | Edit or View Before Submission |
| Compliance Questions                                  |                | Start New Report | Edit or View Before Submission |
| Tenant Selection Criteria Rule Questions              |                | Start New Report | Edit or View Before Submission |
| Unit Status Report - Part B                           | Due 04/30/2015 | Start New Report | Edit or View Before Submission |
| Housing for Persons with Disabilities Report - Part C | Due 04/30/2015 | Start New Report | Edit or View Before Submission |
| Annual Owner Financial Certification                  | Due 04/30/2015 | Start New Report | Edit or View Before Submission |
| Required, If Applicable                               |                |                  |                                |
| 8609 Part II Report                                   |                | Start New Report |                                |
| Ownership Changes                                     |                | Retrieve Form    |                                |
| Update Federal Tax IDs                                |                | Update           |                                |
|                                                       |                |                  |                                |

Return to Your Property Listings

If there is not any contact information currently entered for the property, click <u>Start New Report</u>

#### Annual Owners Compliance Reports

| Owners Certification of Continued Compliance - Part A | Due 04/30/2015 |                  |                                |
|-------------------------------------------------------|----------------|------------------|--------------------------------|
| Property Update                                       |                | Start New Report | Edit or View Before Submission |
| Management Update                                     |                | Start New Report | Edit or View Before Submission |
| Syndicator Update                                     |                | Start New Report | Edit or View Before Submission |
| Owner Update                                          |                | Start New Report | Edit or View Before Submission |
| HUB Update                                            |                | Start New Report | Edit or View Before Submission |
| Non Profit Update                                     |                | Start New Report | Edit or View Before Submission |
| Compliance Questions                                  |                | Start New Report | Edit or View Before Submission |
| Tenant Selection Criteria Rule Questions              |                | Start New Report | Edit or View Before Submission |
| Unit Status Report - Part B                           | Due 04/30/2015 | Start New Report | Edit or View Before Submission |
| Housing for Persons with Disabilities Report - Part C | Due 04/30/2015 | Start New Report | Edit or View Before Submission |
| Annual Owner Financial Certification                  | Due 04/30/2015 | Start New Report | Edit or View Before Submission |
| Required, If Applicable                               |                |                  |                                |
| 8609 Part II Report                                   |                | Start New Report |                                |
| Ownership Changes                                     |                | Retrieve Form    |                                |
| Update Federal Tax IDs                                |                | Update           |                                |
|                                                       |                |                  |                                |

Return to Your Property Listings

If there is existing contact information, to review for accuracy and edits as needed, click <u>Edit or View Before Submission</u>

#### Management Update

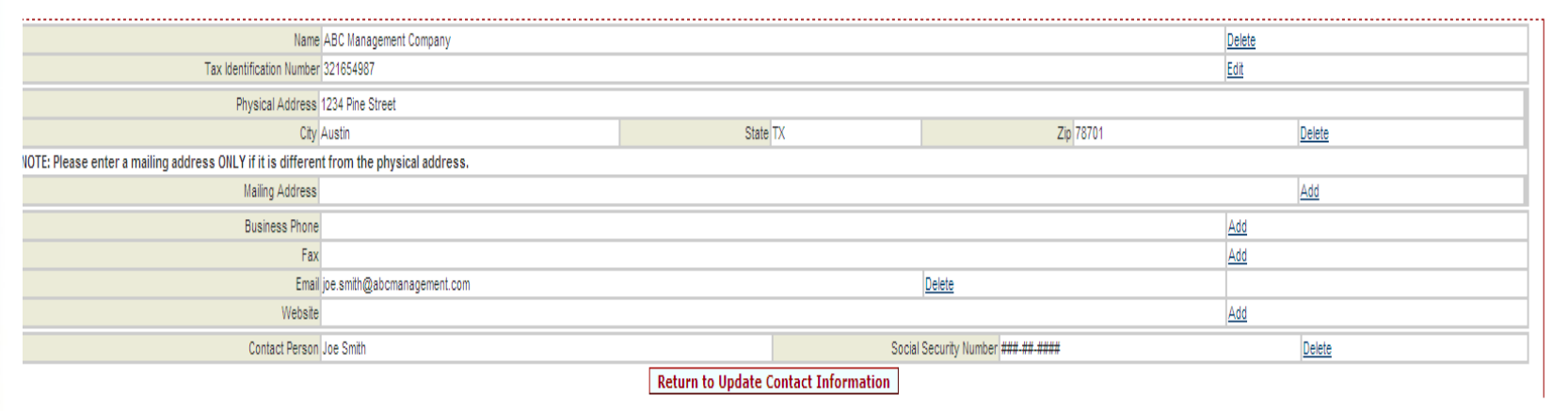

Texas Department of Housing and Community Affairs (TDHCA)

If you need to change existing information, you have to <u>Delete</u> then <u>Add</u> To add missing information, click <u>Add</u>

#### To Add information: 1. Click <u>Add</u>

· This property has no management company. Click on Add to add one.

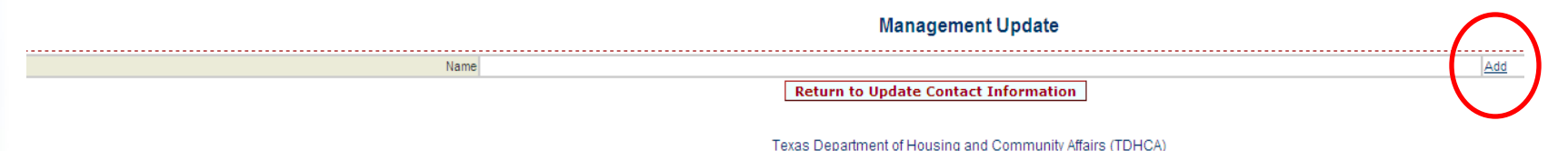

#### 2. Enter the prompted information and Submit Query

#### Management Company Search

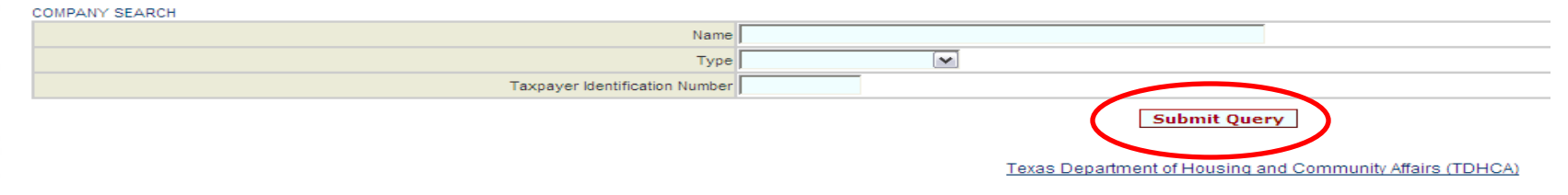

The Department database will be searched to determine if the record already exists

#### If the record exists, Assign to the property

· 1 result(s) returned

Management Company Search

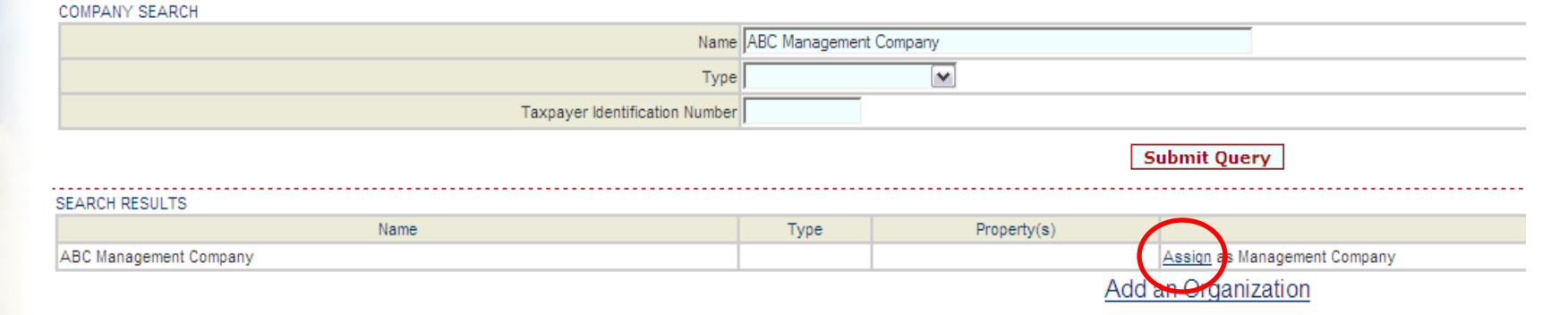

Texas Department of Housing and Community Affairs (TDHCA)

# If the record does not already exist, <u>Add an Organization</u> to the property

· No results returned

COMPANY SEARCH

COMPANY SEARCH

COMPANY SEARCH

COMPANY SEARCH

CBA Management Company

Type

Taxpayer Identification Number

Submit Query

SEARCH RESULTS

Type

Add an Organization

Texas Department of Housing and Community Affairs (TDHCA)

#### At minimum, must complete the fields in orange; SAVE

Add a Management Company

| ANAGEMENT COMPANY                 |                        |
|-----------------------------------|------------------------|
| Name                              | CBA Management Company |
| Minority Status                   |                        |
| Organization Type                 |                        |
| Tax ID                            | 123321123              |
| CHDO Tax Id                       |                        |
| Vendor Number                     |                        |
| IRS Non-Profit Type               |                        |
| Organization ID (System Assigned) |                        |
|                                   | Save                   |

Texas Department of Housing and Community Affairs (TDHCA)

# Once saved, update remaining information by clicking <u>Add</u> to each relevant field

Management Update

| Name                                                         | CBA Management Company               | Delete       |          |
|--------------------------------------------------------------|--------------------------------------|--------------|----------|
| Tax Identification Number                                    | 123321123                            | Edit         |          |
| Physical Address                                             |                                      |              | Add      |
| NOTE: Please enter a mailing address ONLY if it is different | from the physical address.           | $\mathbf{h}$ |          |
| Mailing Address                                              |                                      |              | Add      |
| Business Phone                                               |                                      | Add          |          |
| Fax                                                          |                                      | Add          |          |
| Email                                                        |                                      | Add          | $\frown$ |
| Website                                                      |                                      | Add          |          |
| Contact Person                                               |                                      |              | Add      |
|                                                              | Return to Update Contact Information |              | $\smile$ |

Texas Department of Housing and Community Affairs (TDHCA)

- When updating email addresses for any contact:
  - You cannot enter more that one (1) email address in the field (new)
  - \* If there are currently multiple email addresses listed, you will not be able to submit the report until the issue is resolved
- \* If you wish for multiple contacts related to a specific organization, create a group email that you manage and use that

Be sure to review the contact information for all parties and update as needed. The Department solely relies on this information and when it is incomplete/incorrect, the right people don't get the right information

#### TEXAS DEPARTMENT OF HOUSING & COMMUNITY AFFAIRS Building Homes. Strengthening Communities.

# Part B

Unit Status Report

(USR)
- Should reflect occupancy as of 12/31/2015
- \* If the property is still under construction, submit blank
- \* No changes made to Part B

To access the Unit Status Report, click <u>Unit Status Report</u> from the main login screen:

CMTS Property Reporting System

Your Property Listings

| P | PROPERTIES     |                    |                                         |                     |                    |                         |  |  |  |  |
|---|----------------|--------------------|-----------------------------------------|---------------------|--------------------|-------------------------|--|--|--|--|
|   | Property<br>ID | Property Name      | Annual Owners Compliance Reports        | 8609 Part II Report | Unit Status Report | Update Contac           |  |  |  |  |
| 1 | 4723           | Mexia Gardens      | Annual Owners Compliance Reports - 2013 |                     | Unit Status Report | Update Contact Informat |  |  |  |  |
| 4 | 4763           | Red Oak Apartments | Annual Owners Compliance Reports - 2013 |                     | Unit Status Report | Update Contact Informat |  |  |  |  |

Logout

Texas Department of Housing and Community Affairs (TDHCA)

## Click on Enter Unit Occupancy to start updating the USR:

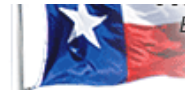

Building Homes. Strengthening Communities.

**CMTS Property Reporting** 

Update Property Information | Enter Unit Occupancy | Print Unit Status Report | Submit Reports | Vacancy Clearinghouse

Get Acrobat Reader Download acrobat reader to print reports

|                     |               | Property#4723 Detail |
|---------------------|---------------|----------------------|
| Name:               | Mexia Gardens | Type: Ir             |
| Building config:    | Apartment     | Dwelling type: N     |
| Total buildings:    | 20            | Total units: 8       |
| Disposed buildings: | 00            | Dianand units: 0     |

### From the list of Unit #s, select the unit you need to update:

CMTS Property Reporting System

Property Selection | Property details | Logout

#### Property#12 Unit Selection

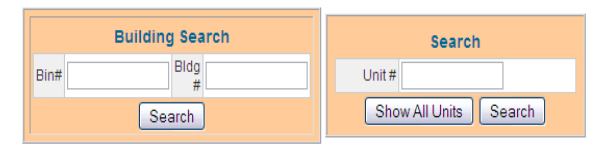

| / | · \         | UNITS |                          |    |                            |          |  |  |  |
|---|-------------|-------|--------------------------|----|----------------------------|----------|--|--|--|
| · |             | Unit# | Unit# Bin# Bkg# UnitType |    | Unit Type                  | Status   |  |  |  |
|   | <u>101</u>  |       | TX0000101                | 1  | 1 bdrm - 1 bath - 684 sqft | Occupied |  |  |  |
|   | <u>102</u>  |       | TX0000101                | 1  | 1 bdrm - 1 bath - 684 sqft | Occupied |  |  |  |
|   | <u>103</u>  |       | TX0000101                | 1  | 1 bdrm - 1 bath - 684 sqft | Occupied |  |  |  |
|   | <u>104</u>  |       | TX0000101                | 1  | 1 bdrm - 1 bath - 684 sqft | Occupied |  |  |  |
|   | <u>1001</u> |       | TX0000110                | 10 | 1 bdrm - 1 bath - 684 sqft | Occupied |  |  |  |
|   | <u>1002</u> |       | TX0000110                | 10 | 1 bdrm - 1 bath - 684 sqft | Occupied |  |  |  |
|   | <u>1003</u> |       | TX0000110                | 10 | 1 bdrm - 1 bath - 684 sqft | Occupied |  |  |  |
|   | <u>1004</u> |       | TX0000110                | 10 | 1 bdrm - 1 bath - 684 sqft | Occupied |  |  |  |
|   | <u>1101</u> |       | TX0000110                | 10 | 2 bdrm - 2 bath - 884 sqft | Occupied |  |  |  |
|   | <u>1102</u> |       | TX0000110                | 10 | 2 bdrm - 2 bath - 884 sqft | Occupied |  |  |  |

### Part 1: Complete all relevant Household Information:

|                                               | Property #12 Unit #101 (1 bdrm - 1 bath - 684 sqft) Previous Next Exit |                       |
|-----------------------------------------------|------------------------------------------------------------------------|-----------------------|
| Go To Building: Bin: TX0000101 Number: 1 🛛 Go | Go to Unit #. 101 🕶 Go                                                 | Unit Status: Occupied |

|                |          |                       | Household Informa | tion             |            |                      |
|----------------|----------|-----------------------|-------------------|------------------|------------|----------------------|
| Name:          | Herman   | Move In Date:         | 12/01/2012        | Tic Date:        | 12/01/2012 | Recert?: No 💌        |
| Annual Income: | 25000    | Tenant Paid Rent(\$): | 425               | Utility Allow.:  | 75         |                      |
| HH Size:       | 1        | Assistance:           | <b>v</b>          | Assist. Payment: |            |                      |
| LIHTC:         | 60 💌     | LIHTC (rent):         | 60 💌              | BOND:            | ~          | BOND (rent):         |
| HOME:          | <b>v</b> | HOME (rent):          | V                 | HTF:             | V          | HTF (rent):          |
| TCAP:          | ¥        | TCAP (rent):          | ×                 | HTC Exchange:    | V          | HTC Exchange (rent): |
| CDBGDR:        | <b>v</b> | CDBGDR (rent):        | V                 | NSP:             | V          | NSP (rent):          |
| Move Out Date: |          | Special Needs:        | ¥                 |                  |            |                      |

## Part 2: Complete all relevant Household Composition data:

|           |                                        |   | Household Composition                                      |                                                                                                    |                    |      |                                      |             |
|-----------|----------------------------------------|---|------------------------------------------------------------|----------------------------------------------------------------------------------------------------|--------------------|------|--------------------------------------|-------------|
| Ethnicity | Household refused to provide ethnicity |   |                                                            |                                                                                                    |                    |      |                                      |             |
|           | Hispanic                               |   | NotHispanic                                                | c 1                                                                                                    |                    |      |                                      |             |
| Race      | Household refused to provide race      |   |                                                            |                                                                                                    |                    |      |                                      |             |
|           | White                                  |   | Black / African American                                   | ו 1                                                                                                    | Asian              | ]    | Asian & White                        |             |
|           | American Indian / Alaska Native        |   | Native Hawaiian / Other Pacific Islander                   | r                                                                                                    |                    | Amer | rican Indian / Alaska Native & White |             |
|           | Black / African American & White       |   | American Indian / Alaska Native & Black / African American | 1 📃                                                                                                    |                    |      | Other Multi Racial                   |             |
| Other     | Household refused to provide other     |   |                                                            |                                                                                                    |                    |      |                                      |             |
|           | Elderly                                | 1 | Disabled                                                   | t in the second second s | Disabled & Elderly |      | Not Disabled or Elderly              |             |
|           |                                        |   |                                                            |                                                                                                    |                    |      | [de                                  | efinitions] |
|           |                                        |   |                                                            |                                                                                                    |                    |      |                                      |             |

## Part 3: Update unit accessibility design information:

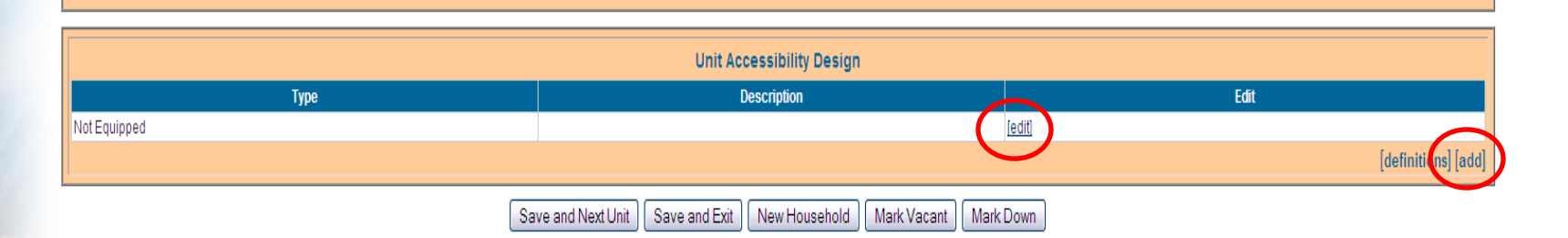

| Attp://cdb.tdhca.state         | e.tx.us/?popup=true&component=propertyunita 🗖 🖻 🔀                                       |
|--------------------------------|-----------------------------------------------------------------------------------------|
| *Type:<br>Description:<br>Save | Property Unit Accessibility<br>Mobility<br>Vision or Hearing Impairment<br>Not Equipped |
|                                |                                                                                         |

## Don't forget to SAVE!

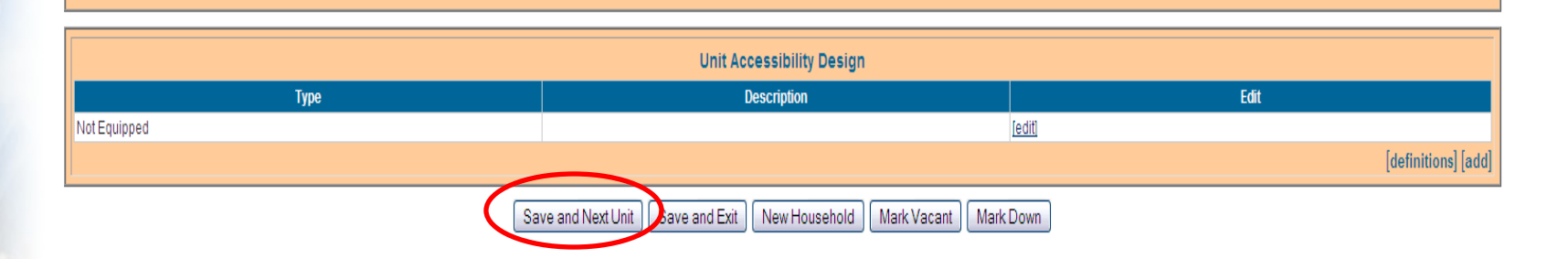

To SAVE and go to the next unit listed, click Save and Next Unit

## Don't forget to SAVE!

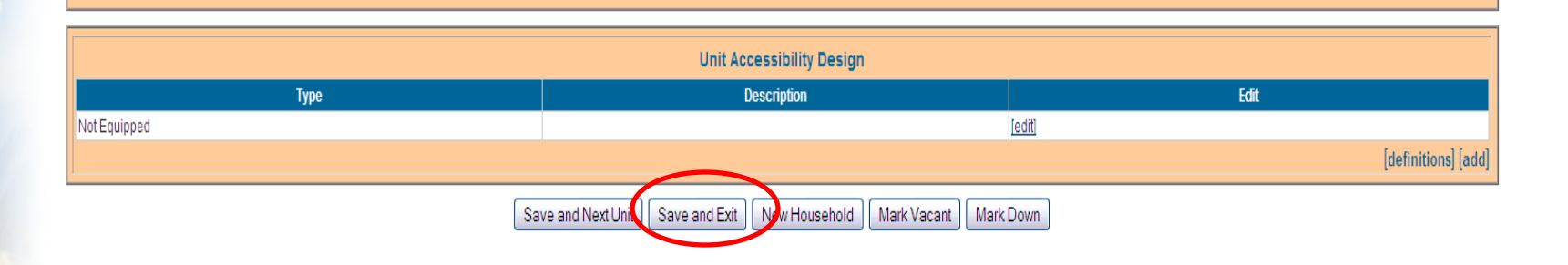

To SAVE and Exit the input screen, click Save and Exit

## Don't forget to SAVE!

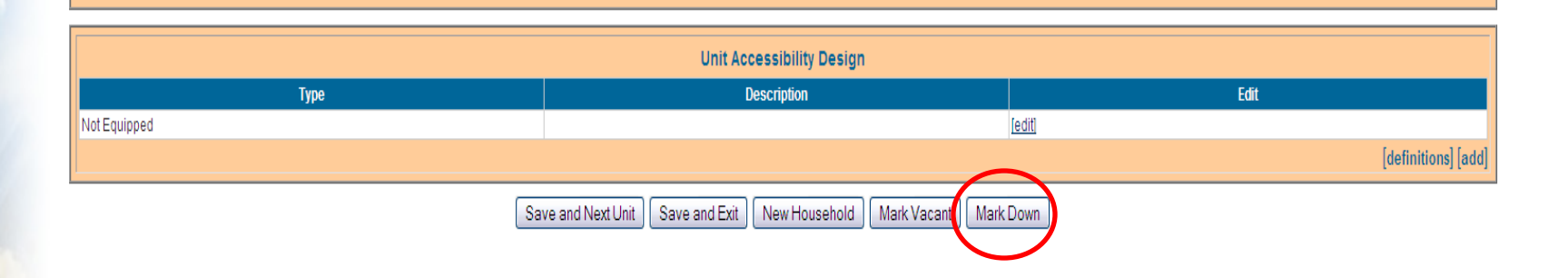

If you have a "down unit", you can also identify that here; click Mark Down

To submit the USR, go back to the Unit Selection Screen and click Property details

CMTS Property Reporting System

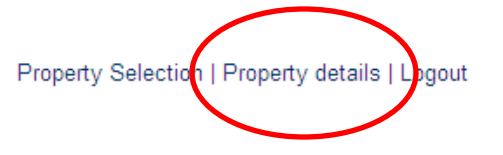

#### Property#12 Unit Selection

| uilding Search | Search                |
|----------------|-----------------------|
| Bldg<br>#      | Unit #                |
| Search         | Show All Units Search |

|       | UNITS                      |          |
|-------|----------------------------|----------|
| Bldg# | Unit Type                  | Status   |
|       | 1 bdrm - 1 bath - 684 sqft | Occupied |
|       | 1 bdrm - 1 bath - 684 sqft | Occupied |
|       | 1 bdrm - 1 bath - 684 sqft | Occupied |
|       | 1 bdrm - 1 bath - 684 sqft | Occupied |
|       |                            |          |

## At the Property detail screen, click Submit Reports

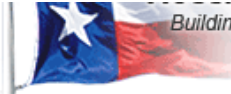

Building Homes. Strengthening Communities.

Update Property Information | Enter Unit Occupancy | Print Unit Status Report | Submit Reports | Vacancy Clearinghouse

**CMTS Property Reporting** 

Get Acrobat Reader Download acrobat reader to print reports

|                      |               | Property#4723 Detail |
|----------------------|---------------|----------------------|
| Name:                | Mexia Gardens | Type: Ir             |
| Building config:     | Apartment     | Dwelling type: M     |
| Total buildings:     | 20            | Total units: 8       |
| Disposed buildinger: | 00            | Disposed units: 0    |

## Choose the report you would like to submit and click <u>Submit</u>:

#### Unit Status Reports

| Report Type                                                         | Due Date   | Submitted Date         | Submit   | Print                     |
|---------------------------------------------------------------------|------------|------------------------|----------|---------------------------|
| t Status Report / Desk - Quarterly Vacancy Report                   | 04/10/2016 | Has not been submitted | [Submit] | Preview before submitting |
| t Status Report / Dosk - Quarterly Vesancy Report                   | 01/10/2016 | 01/08/2016             |          | [Print USR PDF / Excel]   |
| it Status Report - Part B / Desk - Annual Owners Compliance Reports | 04/30/2016 | Has not been submitted | [Submit] | review before submitting  |
| t Status Report / Onsite                                            | 09/25/2015 | 09/28/2015             |          | [Print USR PDF / Excel]   |
| it Status Report / Desk - Quarterly Vacancy Report                  | 10/10/2015 | 01/08/2016             |          | [Print USR PDF / Excel]   |
| it Status Report / Desk - Quarterly Vacancy Report                  | 07/10/2015 | 07/10/2015             |          | [Print USR PDF / Excel]   |
| it Status Report / Desk - Quarterly Vacancy Report                  | 04/10/2015 | 04/29/2015             |          | [Print USR PDF / Excel]   |
| it Status Report - Part B / Desk - Annual Owners Compliance Reports | 04/30/2015 | 04/30/2015             |          | [Print USR PDF / Excel]   |
| it Status Report / Desk - Quarterly Vacancy Report                  | 01/10/2015 | 01/09/2015             |          | [Print USR PDF / Excel]   |
| it Status Report / Desk - Quarterly Vacancy Report                  | 10/10/2014 | 10/20/2014             |          | [Print USR PDF / Excel]   |
| it Status Report / Desk - Quarterly Vacancy Report                  | 07/10/2014 | 07/21/2014             |          | [Print USR PDF / Excel]   |
| it Status Report / Desk - Quarterly Vacancy Report                  | 04/10/2014 | 07/21/2014             |          | [Print USR PDF / Excel]   |
| it Status Report - Part B / Desk - Annual Owners Compliance Reports | 04/30/2014 | 04/10/2014             |          | [Print USR PDF / Excel]   |
| it Status Report / Desk - Quarterly Vacancy Report                  | 01/10/2014 | 01/13/2014             |          | [Print USR PDF / Excel]   |
| it Status Report / Desk - Quarterly Vacancy Report                  | 10/10/2013 | 10/09/2013             |          | [Print USR PDF / Excel]   |
| it Status Report / Desk - Quarterly Vacancy Report                  | 07/10/2013 | 07/10/2013             |          | [Print USR PDF / Excel]   |
| it Status Report / Desk - Quarterly Vacancy Report                  | 04/10/2013 | 04/24/2013             |          | [Print USR PDF / Excel]   |
| it Status Report - Part B / Desk - Annual Owners Compliance Reports | 04/30/2013 | 04/24/2013             |          | [Print USR PDF / Excel]   |
| it Status Report / Desk - Quarterly Vacancy Report                  | 01/10/2013 | 01/04/2013             |          | [Print USR PDF / Excel]   |
| it Status Report / Onsite                                           | 09/26/2012 | 09/25/2012             |          | [Print USR PDF / Excel]   |
| it Status Report / Desk - Quarterly Vacancy Report                  | 10/10/2012 | 10/10/2012             |          | [Print USR PDF / Excel]   |
| it Status Report / Desk - Quarterly Vacancy Report                  | 07/10/2012 | 07/10/2012             |          | [Print USR PDF / Excel]   |
| it Status Report / Desk - Quarterly Vacancy Report                  | 04/10/2012 | 04/11/2012             |          | [Print USR PDF / Excel]   |
| it Status Report - Part B / Desk - Annual Owners Compliance Reports | 03/01/2012 | 02/23/2012             |          | [Print USR PDF / Excel]   |
| it Status Report / Desk - Quarterly Vacancy Report                  | 01/10/2012 | 02/20/2012             |          | [Print USR PDF / Excel]   |
| it Status Report / Desk - Quarterly Vacancy Report                  | 10/10/2011 | 10/10/2011             |          | [Print USR PDF / Excel]   |
| it Status Report / Desk - Quarterly Vacancy Report                  | 07/10/2011 | 09/09/2011             |          | [Print USR PDF / Excel]   |
| it Status Report / Desk - Quarterly Vacancy Report                  | 04/10/2011 | 09/09/2011             |          | [Print USR PDF / Excel]   |

## Enter the date the occupancy data you have entered is through:

CMTS Property Reporting System

#### **Unit Status Reports**

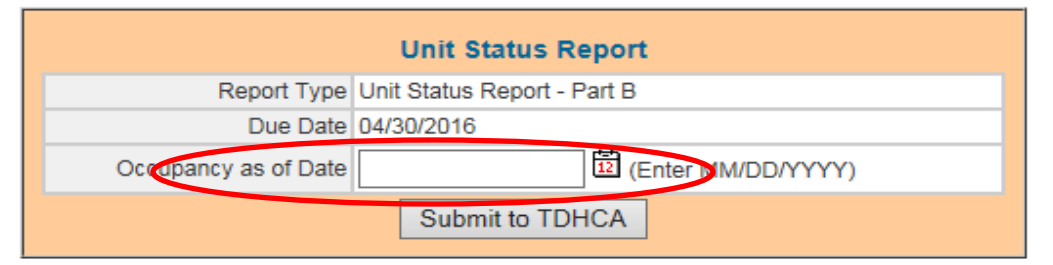

By submitting this electronic report, the owner certifies that the development for which the report applies has continually complied with the requirements of the Financing Agreement/Loan Agreement,

Deed Restrictions, and Regulatory and Land Use Restriction Agreement (LURA).

The person submitting this electronic report certifies that the representations set forth in this certification are true and correct to the best of his or her knowledge.

Texas Department of Housing and Community Affairs (TDHCA)

**CMTS Property Reporting System** 

#### Unit Status Reports

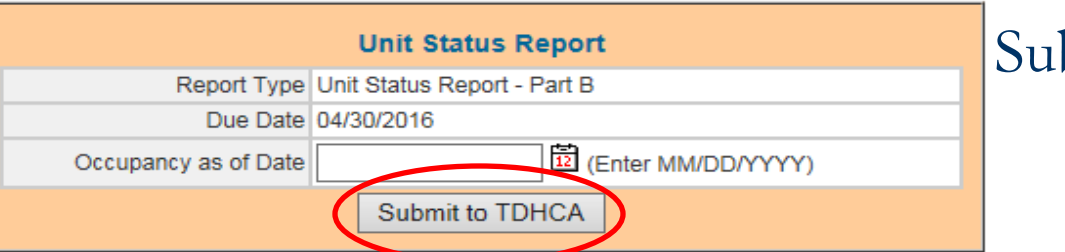

## Be sure to click Submit to TDHCA

By submitting this electronic report, the owner certifies that the development for which the report applies has continually complied with the requirements of the Financing Agreement/Loan Agreement, Deed Restrictions, and Regulatory and Land Use Restriction Agreement (LURA).

The person submitting this electronic report certifies that the representations set forth in this certification are true and correct to the best of his or her knowledge.

Texas Department of Housing and Community Affairs (TDHCA)

### TEXAS DEPARTMENT OF HOUSING & COMMUNITY AFFAIRS Building Homes. Strengthening Communities.

# Part C

# Housing for Persons with

Disabilities Report

# To access the Housing for Persons with Disabilities Report, click <u>Start New Report</u>:

#### Annual Owners Compliance Reports

| Owners Certification of Continued Compliance - Part A | Due 04/30/2014 |                               |                                |
|-------------------------------------------------------|----------------|-------------------------------|--------------------------------|
| Property Update                                       |                | Start New Report              | Edit or View Before Submission |
| Management Update                                     |                | Start New Report              | Edit or View Before Submission |
| Syndicator Update                                     |                | Start New Report              | Edit or View Before Submission |
| Owner Update                                          |                | Start New Report              | Edit or View Before Submission |
| HUB Update                                            |                | Start New Report              | Edit or View Before Submission |
| Non Profit Update                                     |                | Start New Report              | Edit or View Before Submission |
| Compliance Questions                                  |                | Start New Report              | Edit or View Before Submission |
| Unit Status Report - Part B                           | Due 01/01/2014 | Start New Report              | Edit or View Before Submission |
| Housing for Persons with Disabilities Report - Part C | Due 04/30/2014 | Start New Report              | Edit or View Before Submission |
| Owners Financial Certification - Part D               | Due 04/30/2014 | Start New Report              | Edit or View Before Submission |
| Ownership Changes                                     |                | Retrieve Form                 |                                |
| Update SSNs and Federal Tax IDs                       |                | Update                        |                                |
|                                                       | Delen le Mere  | Description of the literation |                                |

Return to Your Property Listings

- Only have to complete this report if there are 20 or more total units
- For all the following questions, be sure to answer in number format (7 vs. seven)
- Only have to update if there was a change from last year

### All properties must answer this question to begin the questionnaire...

| Compliance Questionaire                                                                        |    |
|------------------------------------------------------------------------------------------------|----|
| COMPLIANCE                                                                                     |    |
| Was this property occupied during the last fiscal year?                                        | J. |
| If you answered No to this question, then please give the details below. (1000 characters max) | 15 |
|                                                                                                | ]  |
| Save                                                                                           |    |
| Return to Your Property Listings                                                               |    |
| Texas Department of Housing and Community Affairs (TDHCA)                                      |    |

- YES If you choose YES, once you SAVE, it will direct you to the next screen to complete the Questionnaire
- NO If you choose NO, you will need to provide details explaining why the property was not occupied (ie. 2011 allocation of Housing Tax Credits and construction is not complete); If your property was not occupied, the report ends here!

### Part 1: Enter the total number of <u>units</u> for each question...

#### Housing for Persons with Disabilities Report - Part C

| PROPERTY NAME: FREEDOMS PATH AT KERRVILLE |                                                                                                    |         |  |  |  |
|-------------------------------------------|----------------------------------------------------------------------------------------------------|---------|--|--|--|
| Question Number                           | Questions                                                                                                    | Answers |  |  |  |
| 1                                         | Enter the number of units occupied by persons 60 years old or older.                                                                      |         |  |  |  |
| 2                                         | Enter the number of units occupied by person with a disability.                                                                           |         |  |  |  |
| 3                                         | Enter the number of units initially constructed or subsequently adapted for persons who have disabilities or other special needs.         |         |  |  |  |
| 4                                         | Enter the number of those units which are occupied by such persons.                                                                       |         |  |  |  |
| 5                                         | Enter the number of units which were not constructed or adapted, but are occupied by persons who have a disability or other special need. |         |  |  |  |

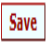

## Part 2: For each unit, select Not Equipped, Mobility, or Vision/Hearing Impaired

· Record updated successfully.

| ENTER UNIT ACCESSIBILITY REQ | UIREMENTS FOR: [HARMON ELLIOTT SENIOR CITIZENS C | OMPLEX (2642) ]              |
|------------------------------|--------------------------------------------------|------------------------------|
| Units                        | Choose Unit Accessibility Type                   | Accessibility Description(s) |
| Building: 1 Unit: 801        | Not Equipped 🗹                                   |                              |
|                              | Mobility 🗌                                       |                              |
|                              | Vision or Hearing Impaired $\Box$                |                              |
|                              |                                                  |                              |
| Building: 1 Unit: 802        | Not Equipped 🗹                                   |                              |
|                              | Mobility 🗌                                       |                              |
|                              | Vision or Hearing Impaired                       |                              |
|                              |                                                  |                              |
| Building: 1 Unit: 803        | Not Equipped 🗹                                   |                              |
|                              | Mobility 🗌                                       |                              |
|                              | Vision or Hearing Impaired                       |                              |
|                              |                                                  |                              |
| Building: 1 Unit: 804        | Not Equipped 🗹                                   |                              |
|                              | Mobility 🗌                                       |                              |
|                              | Vision or Hearing Impaired                       |                              |

### TEXAS DEPARTMENT OF HOUSING & COMMUNITY AFFAIRS Building Homes. Strengthening Communities.

# Part D

Form 8703

# Part E: Form 8703

- \* What is it?
  - \* Annual Certification of Residential Rental Project
  - Only have to complete if you have Tax Exempt Bonds through the Department
- \* Part I: General Information
- Part II: Annual Determinations
- \* Part III: Issuer and Description of Bonds
- Part IV: Certification

# Part E: Form 8703

- Due to the Internal Revenue Service (IRS) by March 31<sup>st</sup> after the close of the calendar year for which the certification was made
- Submit a copy of the filed form for the proceeding calendar year by April 30<sup>th</sup>

# Part E: Form 8703

- Not a report that is entered in CMTS like all other parts
- \* Send the form via email to
  - irsform8703annualreporting@tdhca.state.tx.us

### TEXAS DEPARTMENT OF HOUSING & COMMUNITY AFFAIRS Building Homes. Strengthening Communities.

# What's Next?

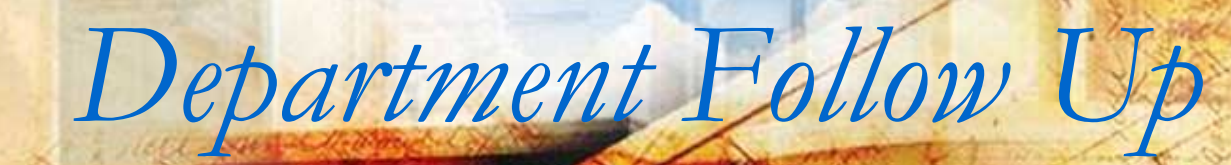

# Have all parts of the report been submitted?

- On May 1<sup>st</sup>, the Department will identify properties that have not submitted all parts of the report
- \* Notice of Noncompliance sent to properties
  - The Notification will identify which part(s) has not been submitted
  - \* This Notice will be sent to the email address for the owner contact, management company contact and property
- \* 30 day corrective action period given to submit the missing part(s)
- Extensions are not available

- \* After the corrective action period, form(s) 8823 <u>will be</u> sent to IRS reporting all HTC properties that <u>did not</u> submit Part A by April 30, 2014
- Failure to submit all parts of the report by April 30, 2014 is noted in the Department's Compliance Status System
  - \* Finding: Failure to submit all or parts of the Annual Owner's Compliance Report
  - \* If submitted within the 30 day corrective action period, the noncompliance will be shown as corrected within the corrective action period

# A review of the answers in Part A

- A report is run comparing anticipated answers to the Compliance Questions and Tenant Selection Criteria Rule Questions to actual answers
- \*i.e. The anticipated answer to a question is "yes" and the submitted response is "no"
  \* If this review suggests that noncompliance has occurred based on the answer, a *Notice of Noncompliance* issued
- \* 30 day response period

- \* If the owner does not respond, 8823s are issued for HTC properties
- \* All non responsive properties are entered in the Department's Compliance Status System under the finding "Failure to submit all or parts of the Annual Owner's Compliance Report"

\* If the owner responds during the 30 day period and clarifies that the question was answered incorrectly; if reasonable, review will be closed with no further action

\* If owner responds that the property was out of compliance, the file is reviewed to determine if the Department was already aware of the issue. If so, reviewed closed with no further action

\* If TDHCA was not aware of issue, action taken as appropriate

\*Filing Form 8823

Entering noncompliance in the Department's Compliance Status System

# Who to Contact with Questions

| Type of Issue                 | Contact                               | Phone                        |
|-------------------------------|---------------------------------------|------------------------------|
| CMTS                          | James Roper                           | 512.936.7751                 |
| Part A, B and/or C<br>Content | Stephanie Naquin<br>Wendy Quackenbush | 512.475.2330<br>512.305.8860 |
| Part D                        | Virginia Tucker                       | 512.936.7827                 |
| AOFC                          | The property's Asset<br>Manager       | See assignments              |

All Department email contacts are in the following format: <u>firstname.lastname@tdhca.state.tx.us</u>

### TEXAS DEPARTMENT OF HOUSING & COMMUNITY AFFAIRS Building Homes. Strengthening Communities.

# The End!

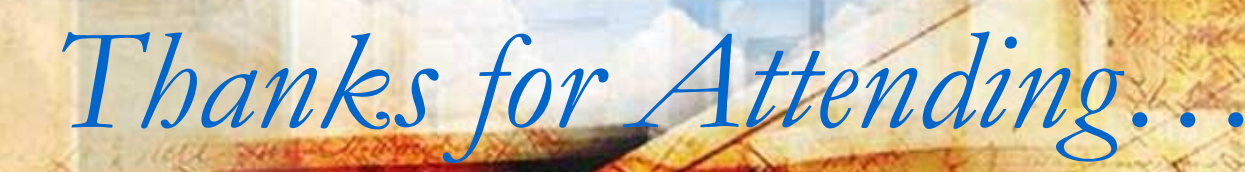